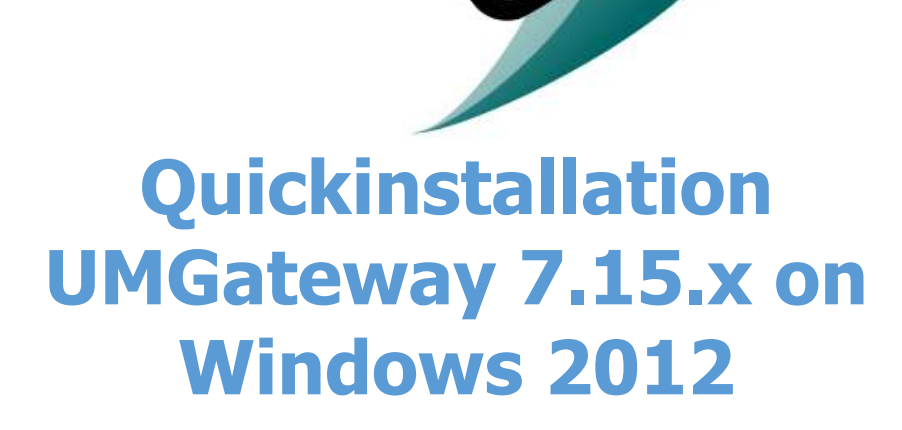

Quickinstallation

**P.Groner** 

Version 7.15 22.11.2017

## Contents

| Windows Preparation                                   | 5 |
|-------------------------------------------------------|---|
| Roles and Features                                    | ; |
| Windows SMTP Service Configuration 6                  | ; |
| Windows SMTP Mail Service                             | ; |
| SMTP Configuration                                    | ; |
| Configuration of Messages and Delivery definitions7   | , |
| Mail Routing Configuration                            | ; |
| SMTP Service Domain Configuration                     | ; |
| Installation UMGateway9                               | ) |
| Installation Components 10                            | ) |
| Java installation 10                                  | ) |
| Set Windows Environment Variables10                   | ) |
| Install Elastic Search 10                             | ) |
| DB Cluster Configuration – With ElasticSearch11       | • |
| Cluster Connectivity                                  | • |
| Test ElasticSearch 11                                 | • |
| Operation: Install ElasticSearch Monitoring Plugins11 | • |
| Install UMGateway Update 12                           |   |
| UMGateway Configuration / Migration 12                |   |

# Windows Preparation

### Roles and Features

## Service Manager -> Add Roles and Features

|                                                                                                    |                                                                          |                                                                                                    |                                                                                                    | Add R<br>Remov         | oles and Features<br>ve Roles and Features<br>ervers                                                        |                                   |
|----------------------------------------------------------------------------------------------------|--------------------------------------------------------------------------|----------------------------------------------------------------------------------------------------|----------------------------------------------------------------------------------------------------|------------------------|----------------------------------------------------------------------------------------------------|-----------------------------------|
|                                                                                                    | Last installed                                                           | opdates                                                                                                    | Never                                                                                                    | Create                 | Server Group                                                                                                |                                   |
|                                                                                                    | Windows Upd<br>Last checked I                                            | late<br>for updates                                                                                                    | Not configured<br>Never                                                                                                    | Server                 | Manager Properties                                                                                          |                                   |
| CP, 1Pv6 enabled                                                                                                    | Windows Erro<br>Customer Exp<br>IE Enhanced 5<br>Time zone<br>Product ID | r Reporting<br>erience Improvement Program<br>ecurity Configuration                                                                                                    | Off<br>Not participating<br>On<br>(UTC +01:00) Amster<br>00252-00108-43197                                                  | ndam, Ber<br>7-AA193 ( | lin, Bern, Rome, Stockt<br>activated)                                                                       |                                   |
| 12 R2 Standard                                                                                                    | Processors                                                               |                                                                                                    | Intel(R) Core(TM) /5                                                                                                    | -4690K CI              | PU @ 3.50GHz                                                                                                |                                   |
| Select ser                                                                                                    | ver roles                                                                | Add Roles an                                                                                                    | d Features Wizard                                                                                                    | Ŋ                      | DEST                                                                                                    | NATION SER                        |
| Select ser                                                                                                    | ver roles                                                                | Add Roles an<br>Select one or more roles to inst                                                                                                    | d Features Wizard                                                                                                    | Ver.                   | DEST                                                                                                    | NATION SER                        |
| Select ser<br>Before You Be<br>Installation Ty<br>Server Select<br>Server Roles<br>Peatures<br>Web Server R                                             | ver roles<br>gin<br>ce<br>on<br>oie (15)                                 | Add Roles an<br>Select one or more roles to inst<br>Roles   Application Server  DHCP Server  DINS Server  Fax Server                                                                                                    | d Features Wizard                                                                                                    | ver.                   | DEST<br>with<br>Description<br>Web Server (IIS) provis<br>manageable, and scalu<br>application infrastructu | des a reliab<br>able Web<br>ure.  |
| Select ser<br>Before You Be<br>Installation Ty<br>Server Selecti<br>Server Riblet<br>Peatures<br>Web Server R<br>Hole Servi<br>Confirmation<br>Security | ver roles<br>pe<br>on<br>ole (35)<br>res                                 | Add Roles an<br>Select one or more roles to inst<br>Roles<br>Application Server<br>DHCP Server<br>DHCP Server<br>Fax Server<br>Fax Server<br>File and Storage Servic<br>Hyper-V<br>Network Policy and Ac<br>Print and Document Se<br>Remote Access<br>Remote Desktop Servic<br>Volume Activation Servic<br>Volume Activation Servic | d Features Wizard<br>tall on the selected ser<br>es (1 of 12 installed)<br>cess Services<br>cruices<br>services<br>Services | ver.                   | DEST<br>Web<br>Description<br>Web Server (IIS) provid<br>manageable, and scale<br>application infrastruch   | des a reliab<br>table Web<br>ure. |

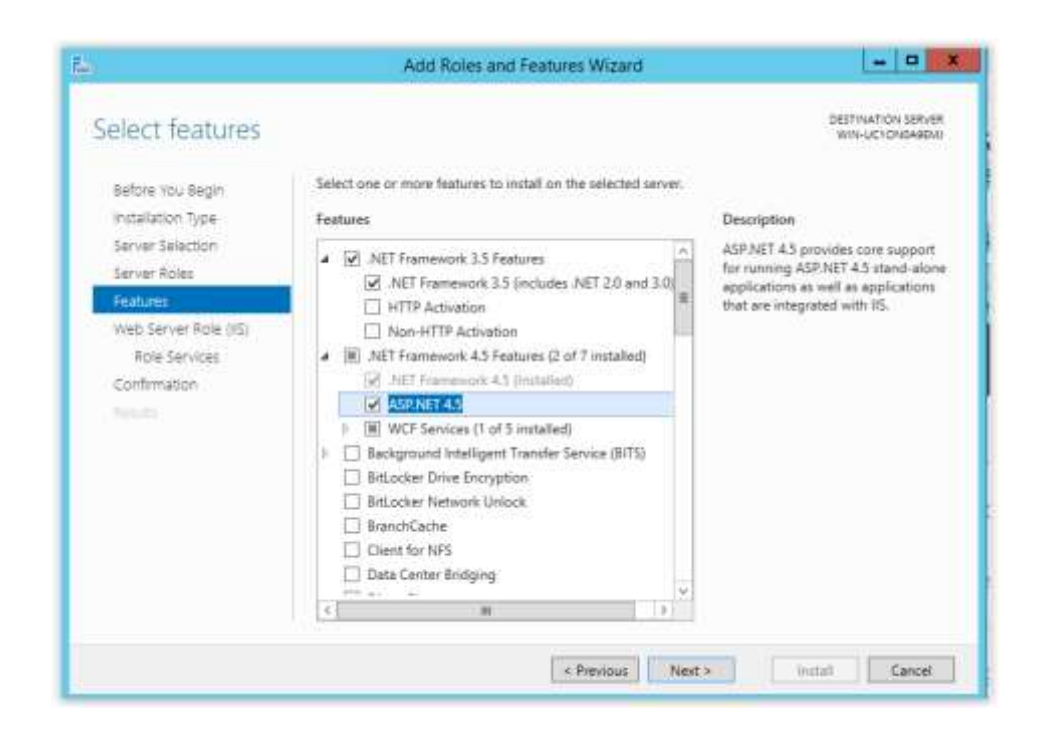

| Select features       Destruction server<br>win-ucronosated         Before You Begin<br>installation Type<br>Server Selection<br>Server Roles       Select one or more features to install on the selected server.         Features       Features         Web Server Role (RS)<br>Role Services       Smill 1.00/CRS File Sharing Support (installed)<br>SMR Bandwidth Limit         SMR Bandwidth Limit       SMR Bandwidth Limit         SMR Bandwidth Limit       SMR Bandwidth Limit         Telefet Services       SMR Bandwidth Limit         Windows FeetBack Forwarder       Windows Kometric Framework         Windows Kentrol Ty of Strumation 3.5       Windows Kentrol 7.04 Strumation |                                                                                                    | Add Roles and Features Wizard                                                                                                    |                                                                                                   |
|----------------------------------------------------------------------------------------------------|----------------------------------------------------------------------------------------------------|----------------------------------------------------------------------------------------------------|---------------------------------------------------------------------------------------------------|
| Windows Feedback Forwarder  Windows Identify Foundation 3.5  Windows Internal Database  Windows Constant for of Constallant  K Mindows Constant for of Constallant  K Mindows Constant for the Constallant                                                                                                    | Select features<br>Before You Bagin<br>Installation Type<br>Server Selection<br>Server Roles<br>Exatures<br>Web Server Role (IIS)<br>Role Services<br>Confirmation | Select one or more features to install on the selected server.  Features                                                                                                    | Description<br>SMTP Server supports the transfer of<br>e-mail messages between e-mail<br>systems. |
|                                                                                                    |                                                                                                    | Windows Feedback Forwarder     Windows Identify Foundation 3.5     Windows Identify Foundation 3.5     Windows Internal Database     Mill Windows Onuschall /7 of C installarth     V |                                                                                                   |

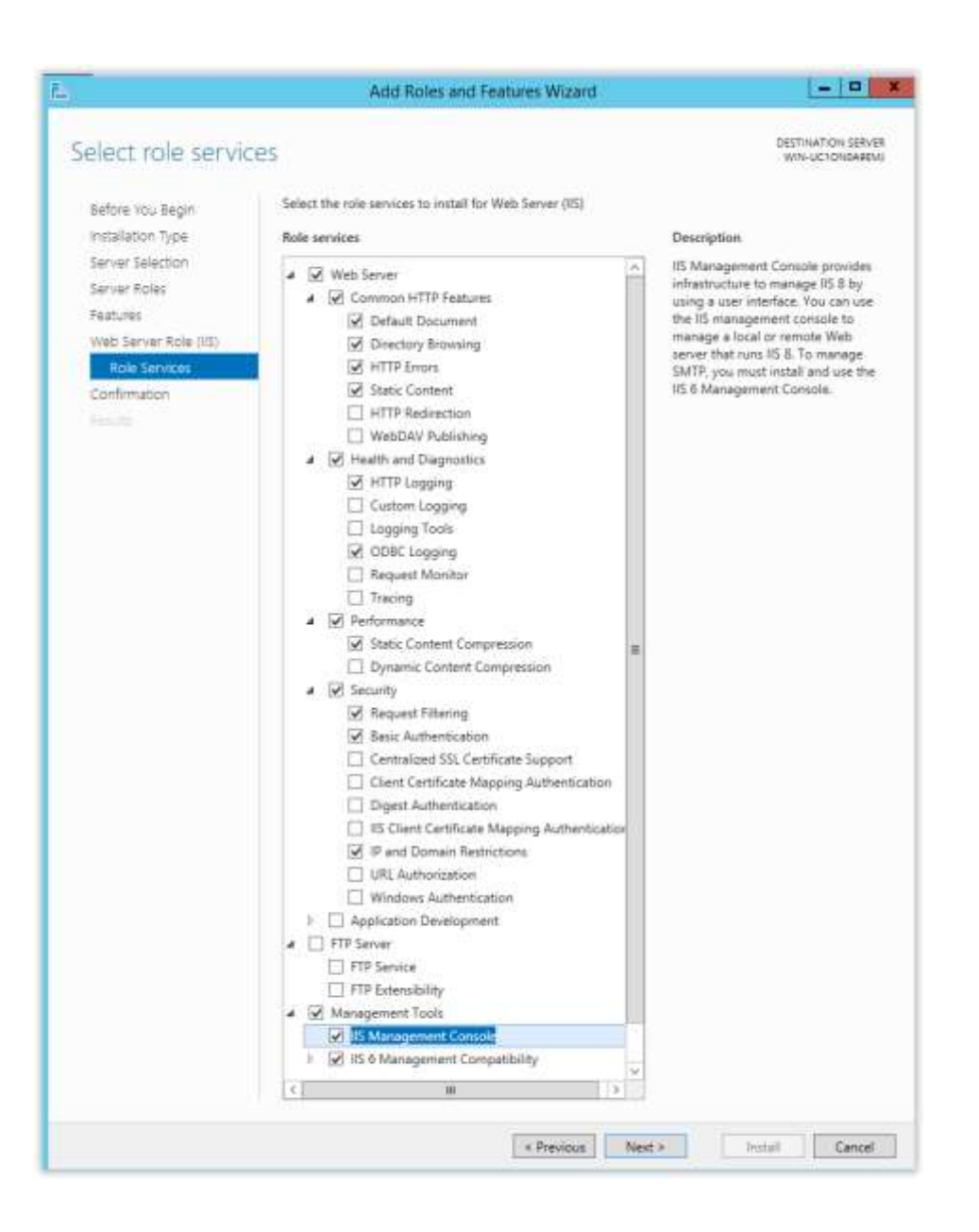

# Windows SMTP Service Configuration

### Windows SMTP Mail Service

To send and receive sms and other multimedia messages you have to define the smtp domain's allowed to process by the service.

### **SMTP** Configuration

Start the IIS 6 Console

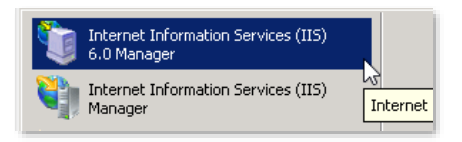

If it is not available please check the iis role services

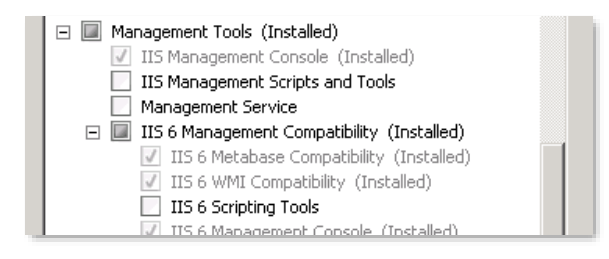

#### Rename the Default smtp service to UMGateway

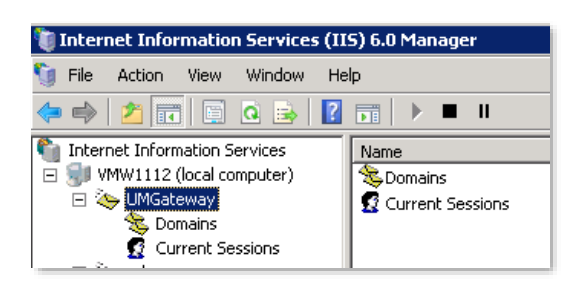

Properties -> Enable IIS LOG, select all properties and select place for the logfiles

(Do not use the default place stored in Windows directory -> set to drive D:\logfile or other place)

| Enable logging               |            |
|------------------------------|------------|
| Active log format:           |            |
| W3C Extended Log File Format | Properties |
|                              |            |

## Configuration of <u>Messages</u> and <u>Delivery</u> definitions

The following definitions are based on best practice but you can change as you like.

| UMGateway Properties                          | ? ×      |
|-----------------------------------------------|----------|
| General Access Messages Delivery LDAP Routing | Security |
| Specify the following messaging information.  |          |
| 🔽 Limit message size to (KB):                 | 2048     |
| ☑ Limit session size to (KB):                 | 10240    |
| ☑ Limit number of messages per connection to: | 20       |
| Limit number of recipients per message to:    | 100      |
| Send copy of Non-Delivery Report to:          |          |
|                                               |          |
| Badmail directory:                            |          |
| C:\inetpub\mailroot\Badmail                   | Browse   |

| UMGateway Properties                 | ? >                     |
|--------------------------------------|-------------------------|
| General Access Messages Delive       | ע LDAP Routing Security |
| Cutbound                             |                         |
| First retry interval (minutes):      | E                       |
| Second retry interval (minutes):     | 5                       |
| Third retry interval (minutes):      | 5                       |
| Subsequent retry interval (minutes): | 5                       |
| Delay notification:                  | 1 Hours 💌               |
| Expiration timeout:                  | 2 Hours                 |
| Local                                |                         |
| Delay notification:                  | 12 Hours 💌              |
| Expiration timeout:                  | 2 Days                  |
| Outbound Security Outbound           | connections             |

### Mail Routing Configuration

Your mailservers and other applications can send directly to the gateway (standard port 25).

Routing to umgateway smtp service can be done for example with exchange smtp connector or multiple mx records pointing the subdomain (sms.youddomain.int) to all the gateway servers (load balancing).

The following list can be uses as an example of your configuration.

#### **Domain Configuration**

The company internal mail domain is: SMS mails are routed to the gateway as: Priorized SMS mails are routed to the gateway as:

For SMS Reply function:

@company-mail.local
<number>@sms.company-mail.local
<number>@prio.company-mail.local

<number>@smsre.company-mail.local

#### SMTP Service Domain Configuration

Select the Domains node in the SMTP Service Configuration

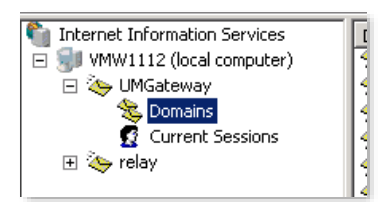

→ Menu -> Action -> New -> Domain...

#### Domain Type = Alias

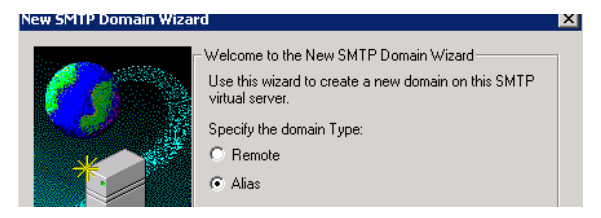

Enter the process mail domain

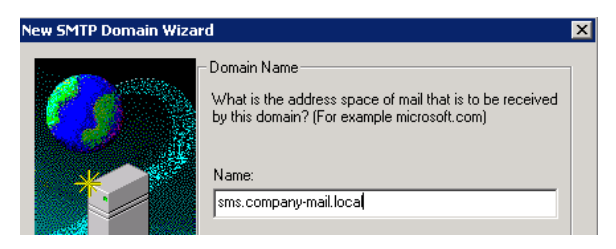

Repeat for prio.company-mail.local, smsre.company-mail.local ...

## Installation UMGateway

Important: The software must be installed on a root position (C:\ or D:\)

We recommend to create a second virtual or logical disk containing the product (D:\)

In this document examples we show how to install on drive C:\ and Components on D:\

- → Do NOT install UMGateway and 3.Party tools in the Programm Files Folder
- → Data/Work directory can be located at any place

| Setup - Universal Mobile Gatewa                                                    | ay 🗕 🗆 🗙          |
|------------------------------------------------------------------------------------|-------------------|
| Select Destination Location<br>Where should Universal Mobile Gateway be installed? | <b>\$</b>         |
| Setup will install Universal Mobile Gateway into the follow                        | ving folder.      |
| To continue, click Next. If you would like to select a different folder            | er, click Browse. |
| C:\umgateway                                                                       | Browse            |
| At least 22.6 MB of free disk space is required.                                   |                   |
| < Back                                                                             | Next > Cancel     |
|                                                                                    |                   |

- Simply following the dialogs and click next
- On the last page **uncheck**: run config

After finishing installation:

 Browse with windows explorer to the location you install the software (c:\umgateway\work) and manually create apimon directory.
 Result: c:\umgateway\work\apimon

# Installation Components

### Java installation

Install most current JAVA JRE 8 64 BIT (jre-8u151-windows-x64) Default location: C:\Program Files\Java\jdk1.8.0\_151

### Set Windows Environment Variables

Start: Search -> environment -> Edit the system environment variables) Or: Control Panel\System and Security\System [Advanced System Settings]

| System Properties                                                                   | 2                                    |                                                                           |
|-------------------------------------------------------------------------------------|--------------------------------------|---------------------------------------------------------------------------|
| Cosputer Name   Hardware   Alivanced   Remote                                       |                                      |                                                                           |
| You must be logged an as an Administrator to make must of these changes             |                                      | Environment Variables                                                     |
| Parlamance<br>Vaual effects, processor scheduling, memory usage, and artical memory | User variables for                   | - pascal                                                                  |
| Tedrup.                                                                             | twate<br>1597<br>110                 | Videe<br>NU2DIROP125V/coCarls/coal/Temp<br>NU2DIROP125V/coCarls/coal/Temp |
| Uner Frahlen<br>Desktup setangs related to your agrim                               |                                      |                                                                           |
| Serge.                                                                              |                                      | ges Qdf Qview                                                             |
| Satur and Recovery                                                                  | System carbibles                     |                                                                           |
| Tysten status, system falue, ord dobugging information<br>Settings                  | Contines<br>Contines<br>IP_NO_HOST_S | Value A<br>Critivalians/ovstent/2/unit-exe                                |
| Encourant Values                                                                    | NUMBER OF P                          |                                                                           |
|                                                                                     |                                      | Heg Edd Dejete                                                            |
| OK Geost Astr                                                                       |                                      | OR Canon                                                                  |

[Environment Variables...] -> System variables

[New ...] Variable name: JAVA\_HOME Variable value: C:\Program Files\Java\jdk1.8.0\_151 (or depending on you installed version)

### Install Elastic Search

Current 1.x Version: elasticsearch-1.7.6.zip

- Open ZIP file
- Copy content of elasticsearch-1.7.6 subfolder to D:\elasticsearch
- You should now have: D:\ElasticSearch\lib\
   D:\ElasticSearch\bin\
   D:\ElasticSearch\config\

Setup as windows service

- Open command/console window (cmd.exe) as Administrator
- cd D:\elasticsearch\bin\
- service **install** This create the service: elasticsearch-service-x64

Service + Memory Configuration

- run CMD as Admin
- cd D:\elasticsearch\bin\
- service manager
- General Tab: Set Startup Type: Automatic
- Java Tab: Initial Memory: 1024, Maximum Memory: 2048 (or max ½ Total Free)

### DB Cluster Configuration – With ElasticSearch

- Windows explorer -> D:\elasticsearch\config\
- Rename (or backup) elasticsearch.yml
- Replace elasticsearch.yml with version from component folder
- Change the following entries to real values
  - node.name: "YourNodeName" (without special characters)
  - network.publish\_host: 10.0.0.101 (routed server ip)
  - discovery.zen.ping.unicast.hosts: ["10.0.0.101","10.0.0.102"]
     (List of all the server ip's)

### **Cluster Connectivity**

• If windows firewall is activated open the ports to interconnect the servers

Windows Firewall Rules

- Allow Inbound Rule for TCP Port 9200-9209 and TCP+UDP 9300-9309
- Allow Inbound Rule for TCP Port 8000, 80, 443, 25, 2525
  - Both rules allow for subnet of the servers (or each other node)

### Test ElasticSearch

- Start the ElasticSearch Windows Service
- Look at the logfiles in D:\elasticsearch\logs
  - umg\_cluster.log
  - o elasticsearch-service-x64....log
  - if you do not have good windows tail tool -> baretail.exe
     (UMGateway Setup\3.party Tools)
- run cmd.exe
- curl -v 127.0.0.1:9200/
  - $\circ~$  you should get a json report with status: 200 ...
  - if you do not have curl -> UMGateway Setup\3.party Tools

### **Operation: Install ElasticSearch Monitoring Plugins**

Copy the modules to d:\temp (or similar)

- elasticsearch-head-1.x.zip
- elasticsearch-HQ-1.0.0.zip
- elasticsearch-kopf-1.0.zip

#### Run CMD.exe

- cd D:\ElasticSearch\bin
- plugin --install mobz/elasticsearch-head -u file:/d:/temp/elasticsearch-head-1.x.zip
- plugin --install royrusso/elasticsearch-HQ -u file:/d:/temp/elasticsearch-HQ-1.0.0.zip
- plugin --install Imenezes/elasticsearch-kopf -u file:/d:/temp/elasticsearch-kopf-1.0.zip

**Open Plugins** 

http://localhost:9200/\_plugin/HQ/ http://localhost:9200/\_plugin/head/ http://localhost:9200/\_plugin/kopf (System Overview) (Cluster Information) (Manage Cluster, Alias, Warmers, Indexes)

## Installation UMGateway Update

• Quit Application (right mouse on the tray icon app)

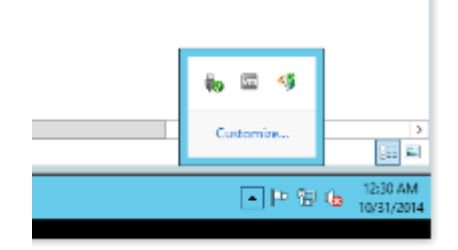

• Stop all services (but these should be stopped by a new installation)

Sources: Dropbox\UMGateway Updates\V7

- Open the Update ZIP ( UMG\_Binaries\_Update\_V7.16.1.zip )

   Check if file is locked from download -> Properties: [] Blocked -> Unblock
- Copy the content directly to the c:\umgateway\bin directory
- Replace all existing files

## UMGateway Configuration / Migration

- Copy any configuration files (c:\umgateway\config) from the old system to the new system
- Start config.exe (c:\umgateway\bin) or over Start menu
- Set all the default settings as on the old system
- Apply

This create the required configuration, updates and folder structure so the service can run

- Look at the console -> Service Traces check the first 5 entries
- Start all services